## 活动详情: <u>http://www.cirmall.com/circuit/4050/#/details</u>

1. 注册或登录"MYTI"(http://www.cirmall.com/webench/power2#q1)

| 公司/大字 |        |
|-------|--------|
| 姓氏    | 可用拼音填写 |
| 名字    |        |

根据表格一一填写个人信息,注意事项如下:

| Country 🔹    | Area     | Phone number | Extension |
|--------------|----------|--------------|-----------|
| Country      |          |              | *         |
| +1 United St | tates    |              |           |
| +86 China (i | 简体中文     | )            |           |
| +81 Japan (  | コ(本語)    |              |           |
|              |          |              |           |
| +93 Afghani  | stan     |              |           |
| +358 Aland   | Islands  |              |           |
| +355 Albani  | а        |              |           |
| +213 Algeria | 3        |              |           |
| +1 Americar  | n Samoa  | 1            |           |
| +376 Andor   | ra       |              |           |
| +244 Angola  | a        |              |           |
| +1 Anguilla  |          |              |           |
| +672 Antarc  | tica     |              |           |
| +1 Antigua   | and Barl | buda         |           |
| +54 Argenti  | na       |              |           |
| +374 Armen   | ia       |              |           |
| +297 Aruba   |          |              |           |
| +61 Australi | a        |              |           |
|              |          |              |           |

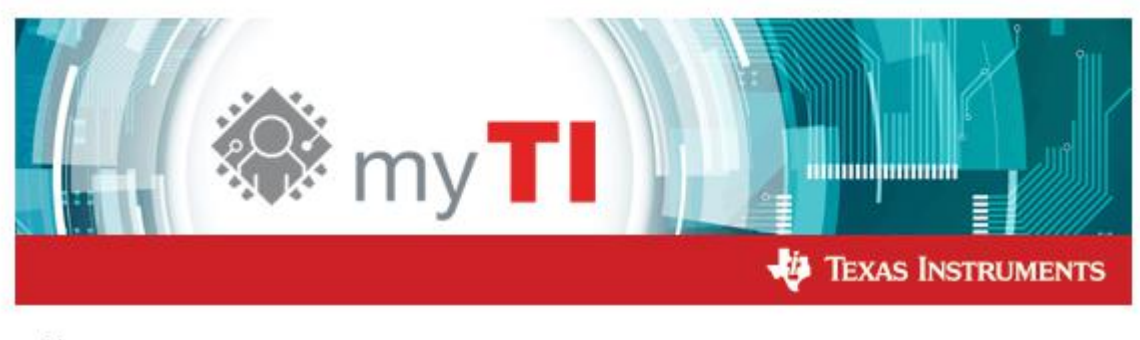

纯.

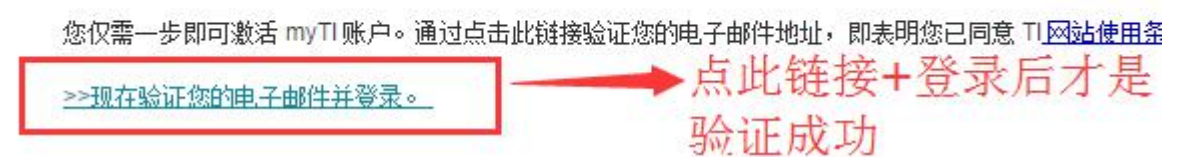

2. 点击"<u>开始设计</u>"

2.1 输入参数,如下图

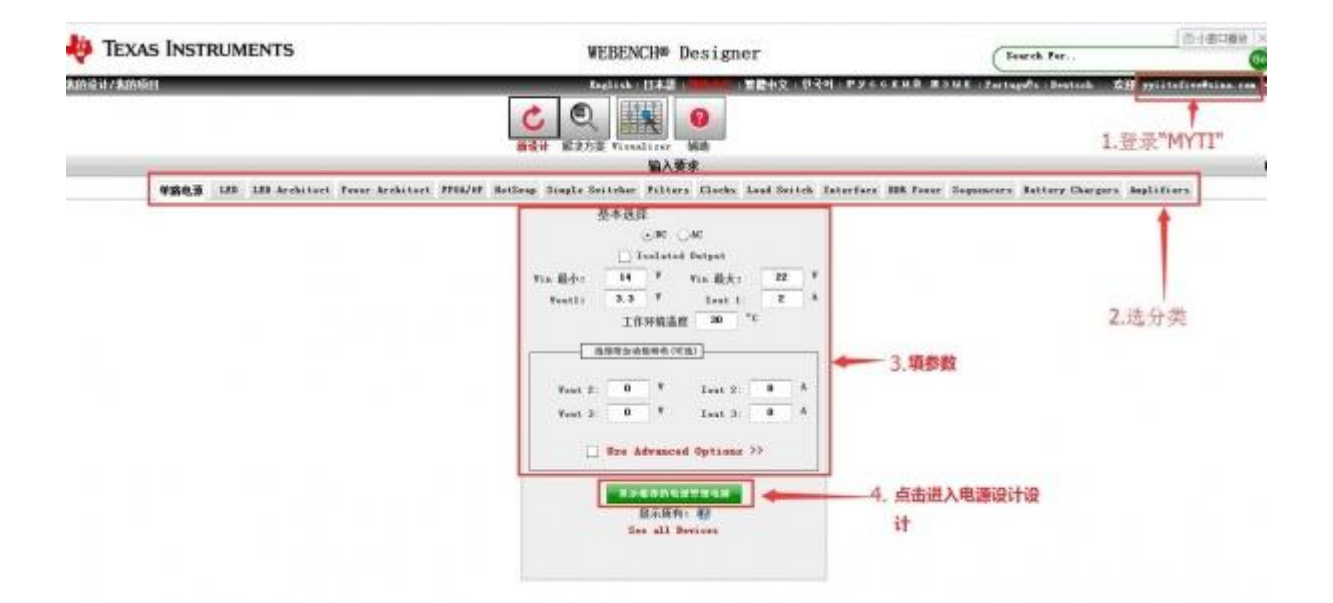

2.2 打开方案:出现了海量的设计方案,点击"Open Design",如下图

| _               | _                                        | _                    |          | ting)       | 15h 1 1 8-3                                   | 1.25              | 國中文 한국어 14              | усский и                                                                             | 3 M R P               | or taged a             | : L Deut  | acà           | 欢胜 17         | isteliv             | efatas.                 | ces - 🚺           |
|-----------------|------------------------------------------|----------------------|----------|-------------|-----------------------------------------------|-------------------|-------------------------|--------------------------------------------------------------------------------------|-----------------------|------------------------|-----------|---------------|---------------|---------------------|-------------------------|-------------------|
|                 |                                          |                      | (        |             |                                               |                   |                         |                                                                                      |                       |                        |           |               |               |                     |                         |                   |
|                 |                                          |                      | - 16     | 设计 解决方案     | finselizer MR                                 |                   |                         |                                                                                      |                       |                        |           |               |               |                     |                         |                   |
|                 | -                                        | and the state of the |          |             | VISUALIZER                                    |                   |                         |                                                                                      |                       |                        |           |               |               |                     |                         |                   |
|                 | wanting as the LH                        |                      |          | 更改編入        |                                               |                   | Advanced Filters        |                                                                                      |                       | -                      |           |               |               |                     |                         |                   |
|                 | RR DON                                   |                      | 0        | leel 🗌      | ⊖AC<br>atel 0stpet                            | Pus               | ble Fin<br>er Good      | Efficiency<br>():):                                                                  | 17                    |                        |           |               |               |                     |                         |                   |
| 填一组             | BRANK N                                  |                      | 12.4     | rin 14      | na 🖷 👔 V                                      | Sof               | omotive<br>t Start      | Footprint<br>(ć:):                                                                   | 125m²                 |                        |           |               |               |                     |                         |                   |
| 生成了             | 76个部语                                    | 77 22 22             | K<br>84% | Uze Advan   | mmakh: 2 A<br>semme: 30 * c<br>ced Options >> | Rst<br>Lig<br>Syn | Syns<br>ht Loud<br>s Du | BOM Cost<br>(cz);                                                                    | 10<br>                |                        |           |               |               |                     |                         |                   |
| _0              | Testure Filters                          |                      |          |             |                                               |                   |                         |                                                                                      |                       |                        |           |               |               | _0                  |                         |                   |
| :4x:            | Seares 展決方案: (176 指数) 显示接有栏 Import to: 1 |                      |          |             |                                               | Secel             |                         |                                                                                      |                       | 显示则加器件 点击说明其他零件未被找到的原因 |           |               |               |                     |                         |                   |
| 11 -            | ##                                       | 建立                   |          | 点击"开        | 》·····                                        | 看方室               | BON 26.28               | 投计考虑                                                                                 | SCH 篇<br>產業和<br>(mml) | BCN AL                 | 放牢<br>(%) | scos5)<br>jit | 銀章<br>(1681a) | Vout<br>p-p<br>(mV) | Sover<br>Freq<br>(http) | 相化 ·<br>皮<br>(dea |
|                 | TP5543364                                | терн                 | 12       | <b>6</b> 64 |                                               | -                 | • @                     | Iq,<br>Synchronous,<br>monelithis<br>buck<br>converter                               | 335                   | \$1.66                 | 83%       | ы             | 340           | 1.05                | 16                      | 54                |
| 26              | 175542398                                | Hear                 | 8~       | a a         |                                               | j.                | 0 <b>0</b><br>209aa*    | Wide Vin 34<br>Buck<br>Converter<br>with ScoMode                                     | 209                   | 82.00                  | 857%      | 12            | 846           | 6.20                | 88.                     | 82                |
| 和最高效率           | 17554239                                 | ****                 | 1~       | a a         |                                               | <b></b> ,         | D. 0                    | Wide Vin 24<br>DCAP2 DUCE<br>CONVERTER                                               | 209                   | 82.00                  | 87%       | 12            | 445           | 6. 20               | 88.                     | NA                |
| 1 91 92 94<br>1 | T7554202                                 | TREE                 | 12       | a           |                                               |                   | 150an <sup>4</sup>      | 4. 5"V TO BH"V<br>INPOT, 2"A<br>OUTPUT, ENI<br>PRIBNOLY<br>STHEMBOROUS<br>STREP-DOWN | 150                   | \$1.97                 | 825       | 9             | 500           | 3. 27               | м                       | -                 |

2.3 一键导出自动生成的方案:出现了设计方案的参数曲线,原理图,仿 真图,工作数值列表,BOM表,和下载分享区。点击右下角按钮可以导出方案的 PDF或压缩包文件(如图)

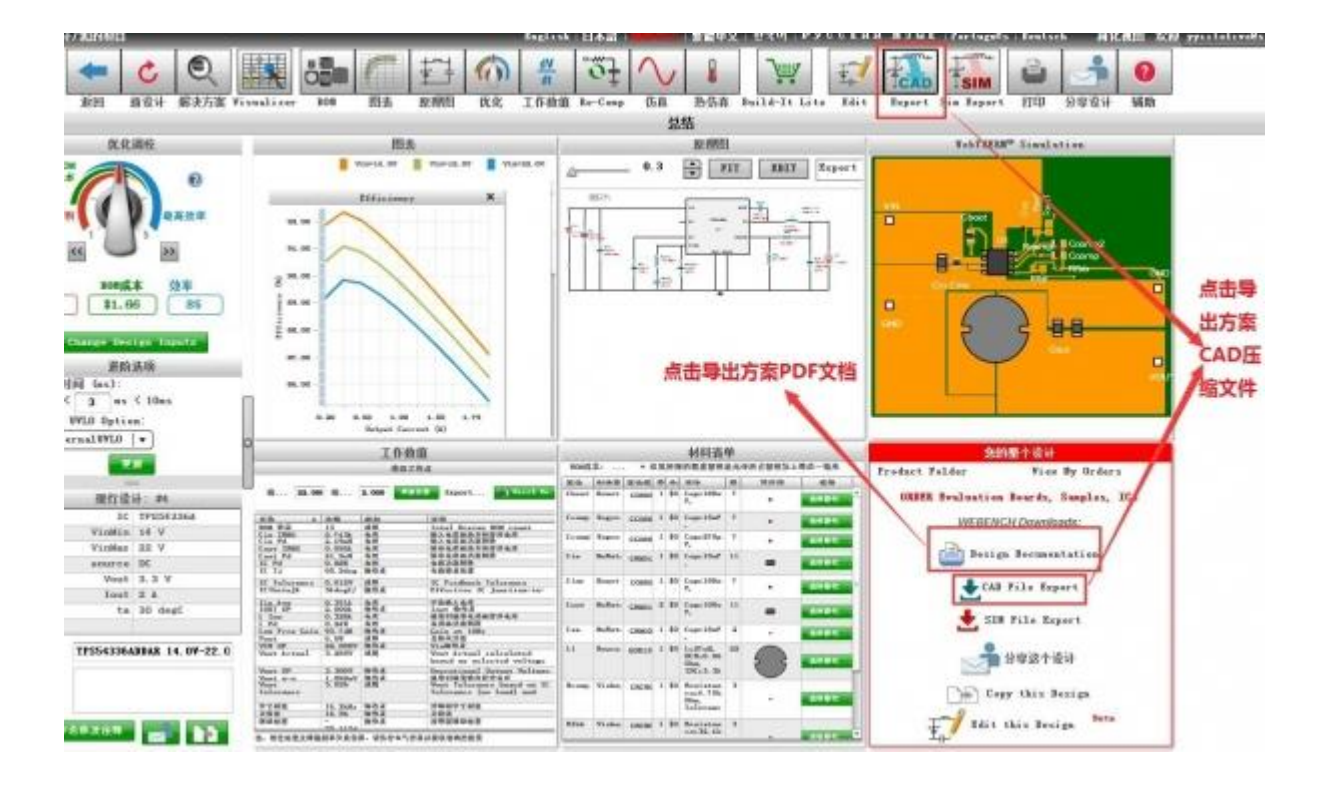

3. 上传方案: 活动页面回帖形式上传方案